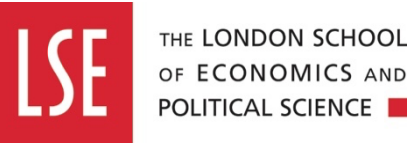

# Adding film or audio files to lse.ac.uk through else Contensis.

# This guide will explain:

- 1. How to upload your own video content to Contensis with the video uploader
- 2. How to upload your own audio file content to a Contensis asset folder
- 3. How to display your uploaded video and audio content to the LSE website
  - Option A: Display video only using the US11 Media component for Standard content pages
  - *Option B:* Display videos and podcasts on promotional modules in Level 1, Level 2 landing pages and standard content pages.
- 4. How to display YouTube videos instead of LSE website uploaded videos
- 5. Uploaded videos do not have an LSE URL, recommendations around this
- 6. Information on promotion and consent
- 7. Who to contact

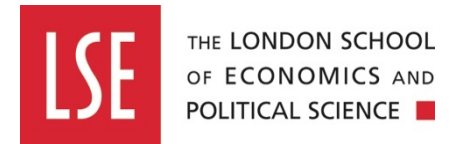

### How to upload your own video content to Contensis with the video uploader

The video uploader component enables all editors to upload their own video content to the website in a secure way, which the website can support.

**1**. Open Contensis. If you are using Classic Contensis, navigate to 'Content Types and Entries' (see below)

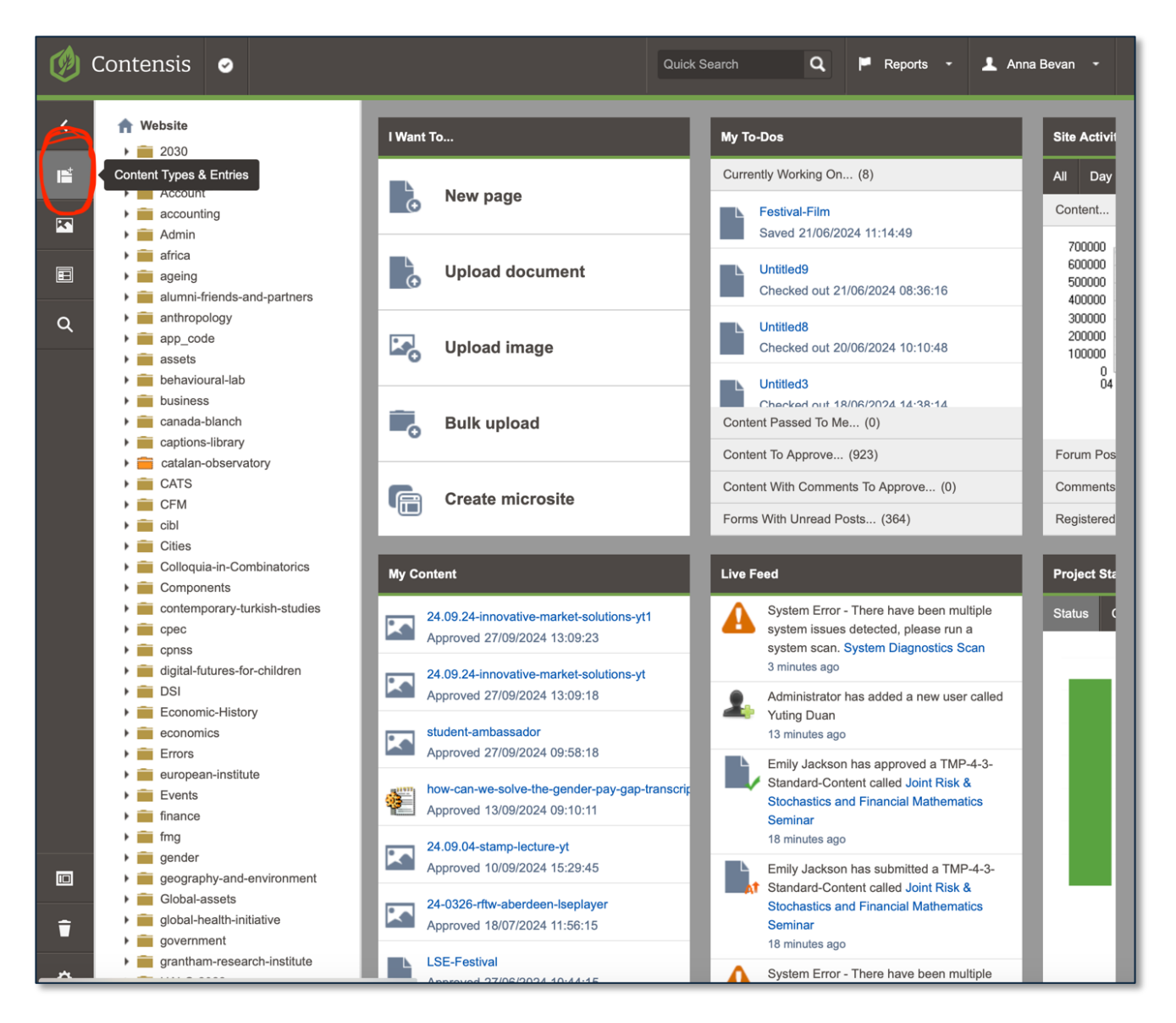

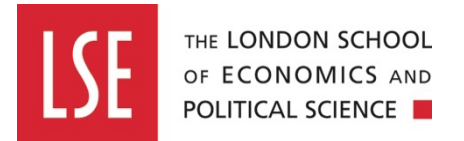

**2.** Click the 'Media Upload' button on the left-hand sidebar (see below). This will open a new (Media Upload) window in a new browser tab.

If you do not have this button, please contact Ollie Johnson<u>. O.Johnson3@lse.ac.uk</u> and co comms.filmandaudio@lse.ac.uk\_ to be added to the appropriate user group.

If the new window fails to open, it may be because you have pop-ups blocked in your browser. NB: Check if you have a browser alert that allows you to toggle this feature on/off.

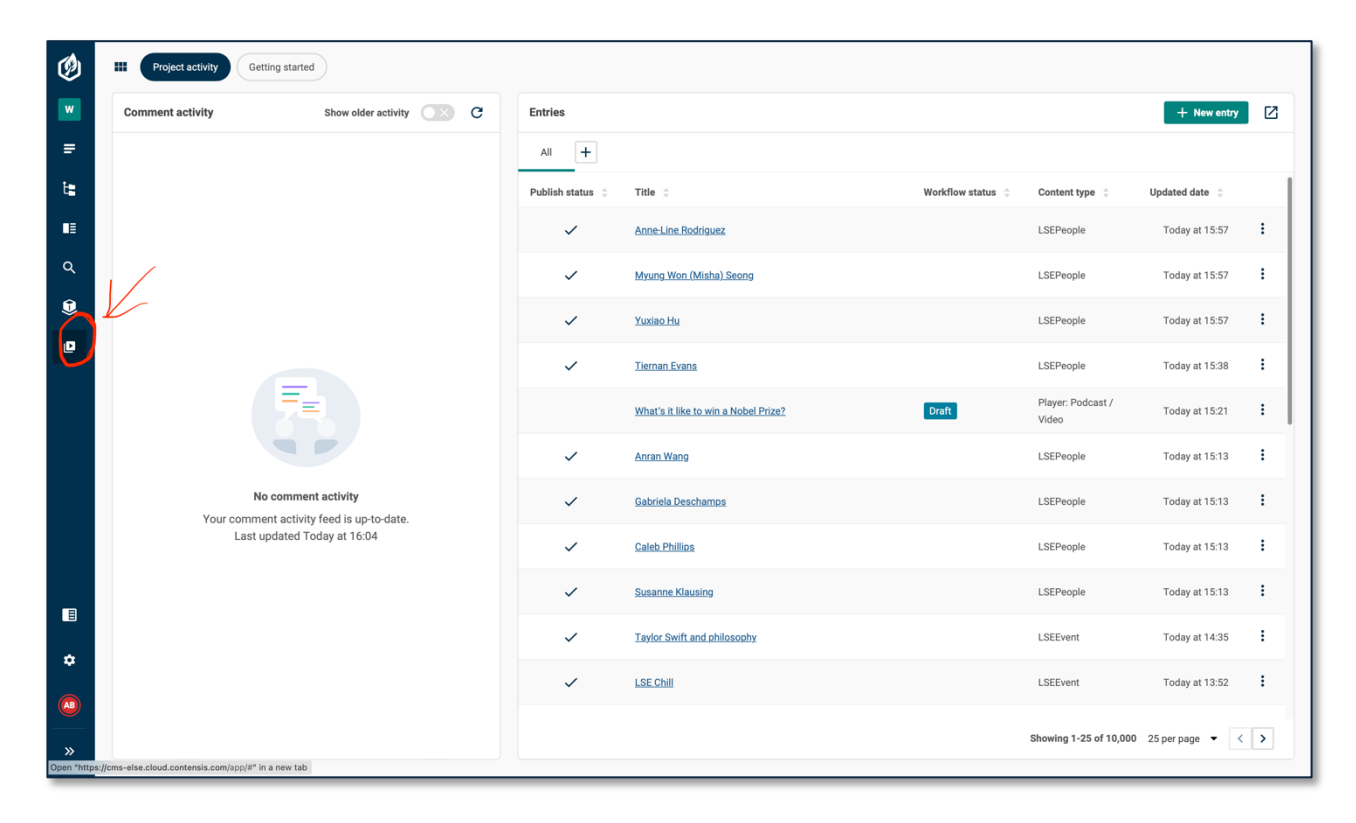

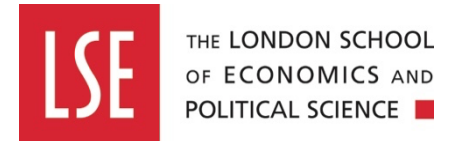

**3**. In the Media Upload window/tab (see below), drag and drop your video file into the right-hand panel. This will bring up the 'Video title' box on the left (1) and the option to upload a thumbnail image (2).

Give the video a title and upload a your thumbnail. Once you upload a thumbnail, you should be able to add alt text below (3). Click 'Start upload' (4).

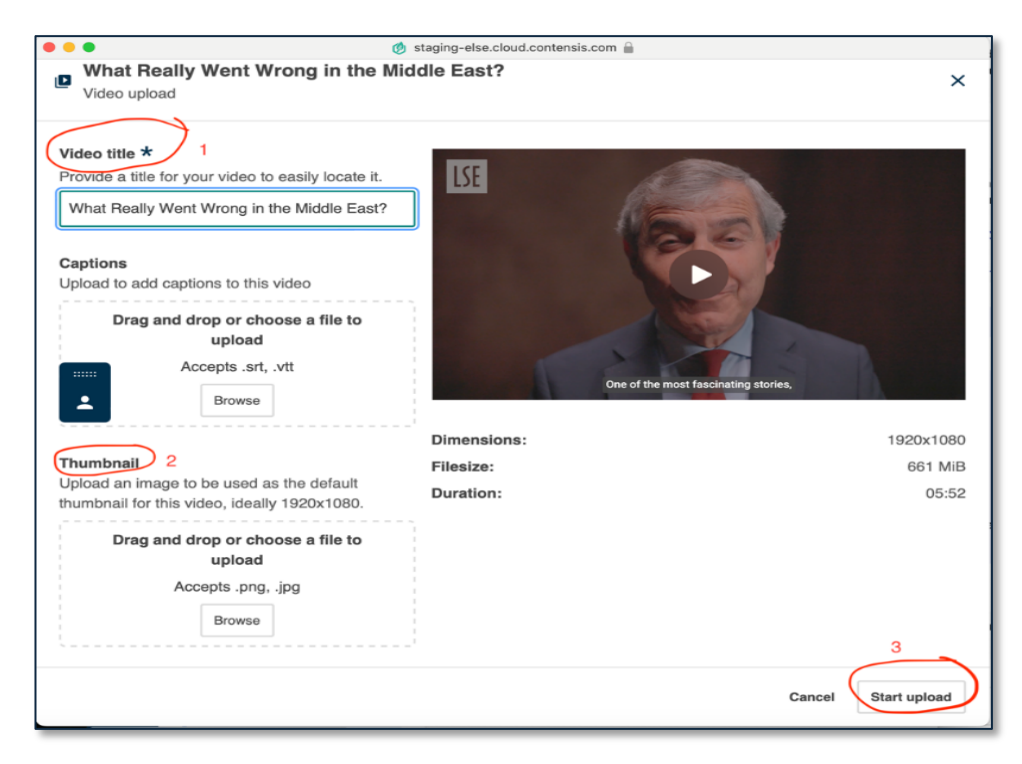

NB: (If you have previously uploaded the same video and want to edit the thumbnail or alt text you need to click below 'edit entry')

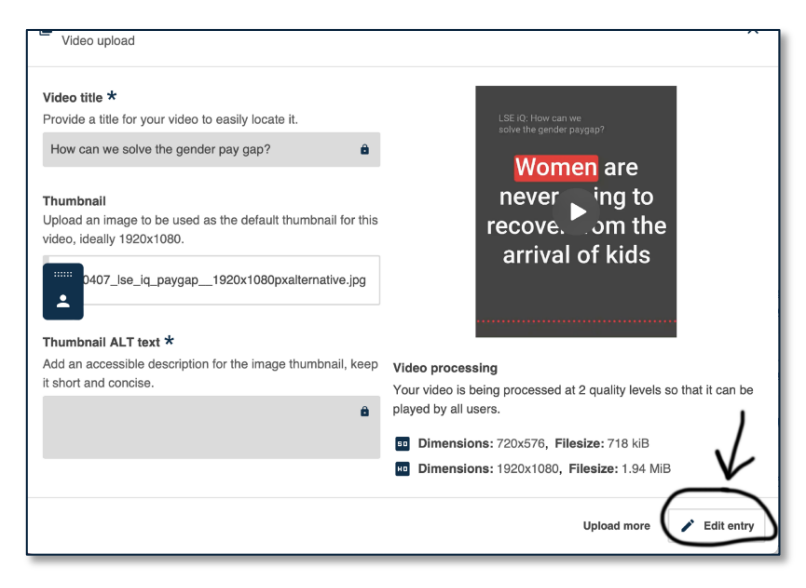

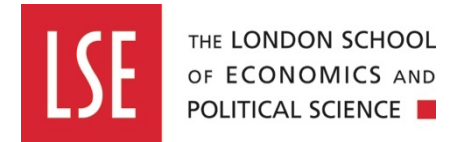

**4**. The progress bar will increase as the video is uploaded. Do not close the window/tab until the green 'Uploading' bar is complete, as this will lose the content.

| 2024_WHAT REALLY WENT WRONG     Video upload                                                             | a_16x9 SUBBED                                                                                                    | ×                  |
|----------------------------------------------------------------------------------------------------|----------------------------------------------------------------------------------------------------|--------------------|
| Video title *<br>Provide a title for your video to easily locate it.<br>2024_WHAT REALLY WENT WRONG_16x9 | <ul> <li>Warning</li> <li>Do not close this window while your video is uploading.<br/>Closing the window will interrupt the upload and the media<br/>will not be processed.</li> </ul> |                    |
| ·····                                                                                                    | LSE<br>Dre of the most fascinating stories,                                                                                                    |                    |
| $\langle$                                                                                                | Uploading<br>Dimensions: 15% 1920x1<br>Filesize: 661<br>Duration: 05                                                                                                    | 080<br>MiB<br>5:52 |
|                                                                                                    | Cancel Uploadin                                                                                                    | ng                 |

**5**. Once the upload bar completes, you will be safe to close the window/tab. Please bear in mind that if you see an error after upload, this probably indicates that the thumbnail you uploaded is too large.

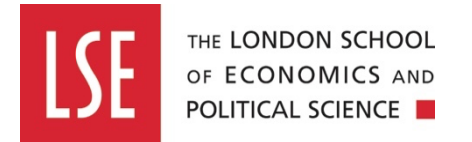

6. Once your file has uploaded, it will need time to transcode to different video formats 'standard definition' (SD) and 'high definition' (HD)) within Contensis before it can be embedded in a page on lse.ac.uk.

To locate your upload, go to 1) Entries, and 2) type 'media asset' in Content Type. You may also need to sort the entries by clicking 3) 'Updated date' twice in the entries pane.

| Ø      | ₽ Entries                                         |                  |                                                            |                                 |                    | Save view + New entry |  |
|--------|---------------------------------------------------|------------------|------------------------------------------------------------|---------------------------------|--------------------|-----------------------|--|
|        | Search Views                                      |                  |                                                            |                                 | Showing 1-38 of 38 | 50 per page 🔻 < > < 🌣 |  |
| ₹      | <sup>1</sup> search C                             | Publish status 👙 | Title 🗘                                                    | Workflow status $\  \   \oplus$ | Content type       | Updated date 💠        |  |
| ŧ      | Switch to advanced search                         | ~                | Drew Zengenti Example 001                                  |                                 | Media asset        | Today at 15:06        |  |
| ∎≣     | Enter a keyword                                   | ~                | Part-time work while studying; become a Student Ambassador |                                 | Media asset        | 30 September 2024     |  |
| d<br>d | 2 Content type                                    | ~                | test-video-jamie-digital                                   |                                 | Media asset        | 26 September 2024     |  |
|        | media asset                                       | ~                | Welcome Presentation                                       |                                 | Media asset        | 24 September 2024     |  |
| 2      | Content owner                                     | ~                | How can we solve the gender pay gap?                       |                                 | Media asset        | 13 September 2024     |  |
|        | Type to start searching for Q                     |                  | An enduring legacy for generations to come.main            |                                 | Media asset        | 12 August 2024        |  |
|        | Publish status                                    | ~                | Sir Arthur Lewis. Renaming event-main                      |                                 | Media asset        | 12 August 2024        |  |
|        | Unpublished                                       | ~                | Nobel Laureates Film                                       |                                 | Media asset        | 12 August 2024        |  |
|        | Workflow status                                   | ~                | test-jamie                                                 |                                 | Media asset        | 26 July 2024          |  |
|        | Dratt                                             | ~                | Juggling                                                   |                                 | Media asset        | 1 July 2024           |  |
| ٠      | You are using the basic entries search. Switch to | ~                | 2853795-hd_1920_1080_24fps                                 |                                 | Media asset        | 1 July 2024           |  |
|        | Advanced search to use<br>ZenQL at any time.      | ~                | 20240313_DepartmentOfPhilosophyPromo                       |                                 | Media asset        | 27 June 2024          |  |
| »      | Dismiss                                           | ~                | World Cafe _ LSE LIFE                                      |                                 | Media asset        | 27 June 2024          |  |

**7.** Once you have found your video in drafts, click the title of the video and then navigate to the 'Media versions' tab within the asset page (1).

**8.** If you scroll down, you can check the percentage completion of the upload in the 'Transcode progress' boxes under SD and HD versions (2).

| Welcome Presentation        |                                                |                 |
|-----------------------------|------------------------------------------------|-----------------|
| Media asset                 |                                                |                 |
| Media detail Media versions | au 🔹                                           |                 |
|                             |                                                |                 |
|                             | File type                                      | ~               |
|                             | video/mp4                                      |                 |
|                             | Resolution                                     | ~               |
|                             | 720x576                                        |                 |
|                             | Encoding                                       | ~               |
|                             | libx264                                        |                 |
|                             | Location                                       | ~               |
|                             | output                                         |                 |
|                             | Transcode progress                             | <b>a</b> ~      |
|                             | 100                                            | i c             |
|                             |                                                | + Add component |
|                             |                                                |                 |
|                             |                                                |                 |
|                             |                                                | i ~             |
|                             | File name                                      | ~               |
|                             | dd0181e5-4bfd-4929-9177-eb4db1ff04fc_1080p.mp4 |                 |
|                             | File size                                      | ~               |
| E Set a location            | in bytes                                       |                 |

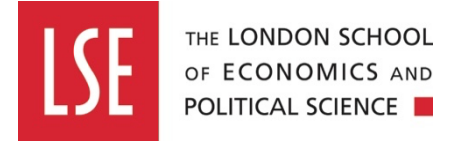

**9.** Once the transcode is complete, it's time to embed this new video into a Contensis classic page and preview to make sure everything is working as expected (see 3. How to display your uploaded video and audio content to the LSE website).

\*Important – Only upload video files to the CMS using the uploader and the steps above. Video files have large output sizes that will slow Contensis down for all users if uploaded in a different method (e.g. users should never upload video files directly into the Digital Asset Manager).

### How to upload your own audio file content to Contensis assets folder

**1.**Locate your website sections asset folder in the left-hand side site tree. You may need the Digital Comms team to create an asset folder: if you do not already have one for your website section, email <u>comms.digital@lse.ac.uk</u> for this.

2. Right click the assets folder, select <u>New Content</u> from the menu, then drag and drop your MP3 audio file into the centre of the page or upload the file clicking 'Select Files' and locating the file from on your computer.

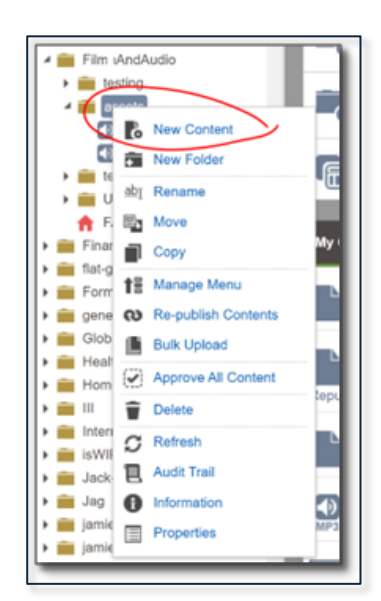

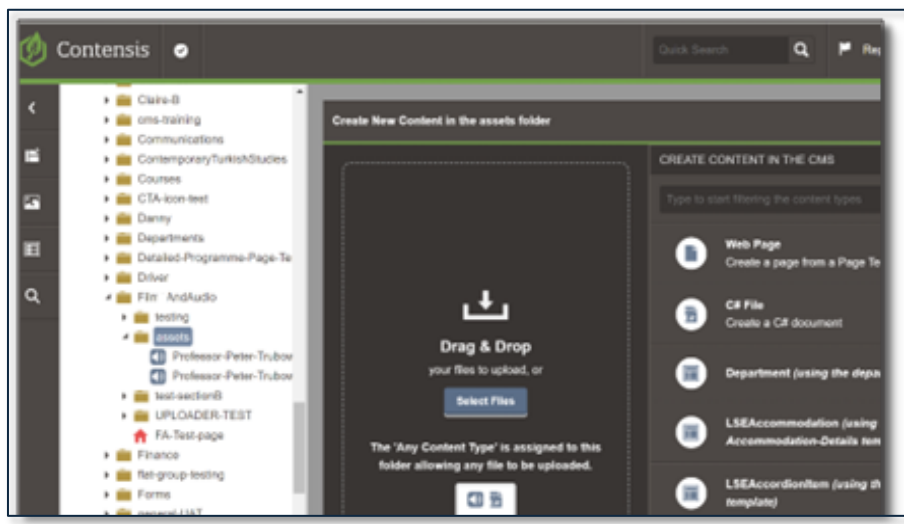

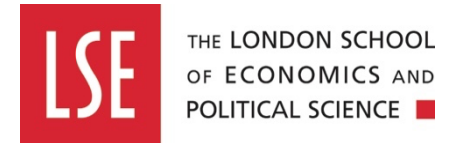

**3**. The file name will begin to appear on the right-hand side and will show a rotating symbol until it has loaded, the symbol will turn into a green tick symbol when the file has been uploaded.

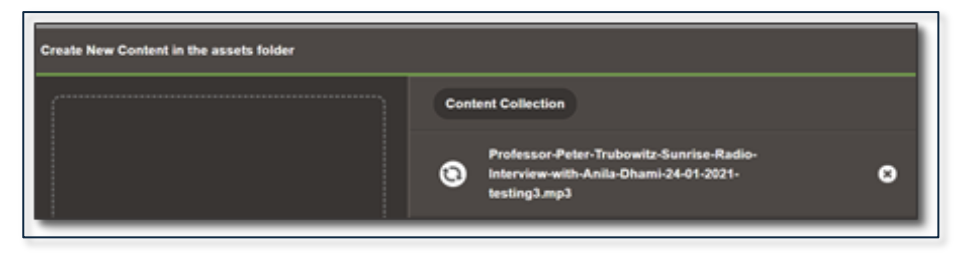

**4**. Publish the file by clicking **'Save and Approve'** in the bottom right corner. If you only click 'Save' and do not publish the file before you publish your page, the audio link will give a *"404 broken link"* error on the live page until you go back to the audio file and publish it.

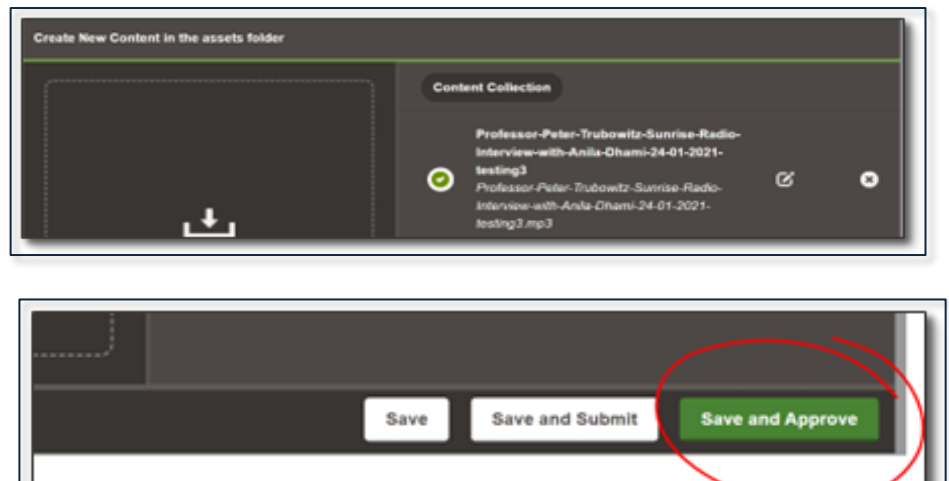

5. Locate your audio file in your asset folder, right click the file then select information.

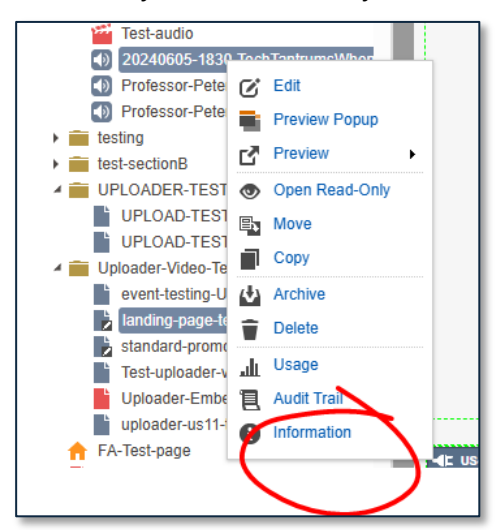

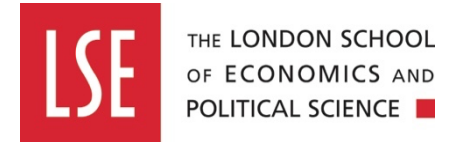

**6.** Copy the path value shown by your audio file – the live URL will be this with lse.ac.uk or info.lse.ac.uk in front of it. See "How to display your uploaded video and audio content to the LSE website".

| 1 | Content Informa       | tion - School - Microsoft Edge —                                                                                                    | ×                |
|---|-----------------------|----------------------------------------------------------------------------------------------------|------------------|
|   | https://cm            | s-else.cloud.contensis.com/Dialogue.aspx?DialogueType=4                                                                                                    | $\forall_{\rho}$ |
|   | Content Informati     | on                                                                                                    | ? <sup>Ja</sup>  |
|   | Information<br>File)  | n for 20240605-1830-TechTantrumsWhenTechMeetsHumanity (MP3                                                                                                    | Îor              |
| l | Preview               | E CONTRACTOR CONTRACTOR CONT |                  |
|   | Name                  | 20240605-1830-TechTantrumsWhenTechMeetsHumanity                                                                                                    |                  |
|   | Title                 | 20240605_1830_TechTantrumsWhenTechMeetsHumanity                                                                                                    |                  |
|   | Menu Name             | 20240605_1830_TechTantrumsWhenTechMeetsHumanity                                                                                                    |                  |
|   | Extension             | .mp3                                                                                                    |                  |
|   | Version               | 1                                                                                                    |                  |
|   | Content Type<br>Name  | MP3 File                                                                                                    |                  |
|   | Content Type<br>ID    | 74                                                                                                    |                  |
|   | Created Date          | 11 June 2024 (17:13)                                                                                                    |                  |
|   | Last Modified<br>Date | 11 June 2024 (17:13)                                                                                                    |                  |
|   | Status                | 244                                                                                                    |                  |
|   | Path                  | /Test/film-and-audio/assets/20240605-1830-<br>TechTantrumsWhenTechMeetsHumanity.mp3                                                                                                    |                  |
|   | Include in<br>Menu    | 0                                                                                                    |                  |

# How to display your uploaded video and audio content to the LSE website

## Option A - Display videos using the US11 Media New component for Standard content pages

If you want to embed your uploaded video into the body section of a standard content page as shown below, then use a US11 Media New component using the following steps.

|                                                  | Test uploader videos                                                                                                    |                                                                                                    |
|--------------------------------------------------|----------------------------------------------------------------------------------------------------|----------------------------------------------------------------------------------------------------|
| Left hand column for Authoreard, pullquotes etc. | Lorem ipsum odor amet, consectetuer adipiscing elit. Fringilla adipiscing quis<br>fermentum blandit tortor euismod suscipit amet. Vehicula portitor nec semper imperdiet<br>euismod magnis sollicitudin ornare Jacuite Iarem vestibulum ultricies sit ac lobortis<br>vestibulum, eget pretent. | Share  Share Share  Share  Share Share  Share  Share  Share  Share  Share  Share  Share  Share  Share  Share  Share  Share  Share  Share  Share  Share  Share  Share  Share  Shar |
|                                                  | Department of Philosophy, Logic<br>and Scientific Dhod                                                                                                    |                                                                                                    |

**1.** Once you have uploaded your video using the uploader, Navigate back to Classic Contensis by clicking the 'Classic Contensis' icon on the left side bar (just above the Settings Cog icon).

**2.** Create a standard webpage using the *TMP-4-3-Standard-Content* template in your chosen website section folder or navigate to your existing standard content page and click edit. See "<u>A</u> guide to creating and using standard content pages" from the <u>LSE Digital Knowledge base</u> if

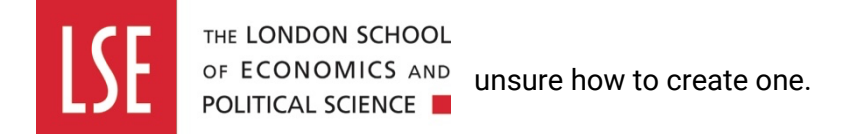

**3.** In Contensis, in your standard webpage, hover your mouse curser over the centre space, rightclick and select (#1) Insert Web control (#2) Custom (#3) scroll down the list (#4) *select US11 Media Module Video (New)*.

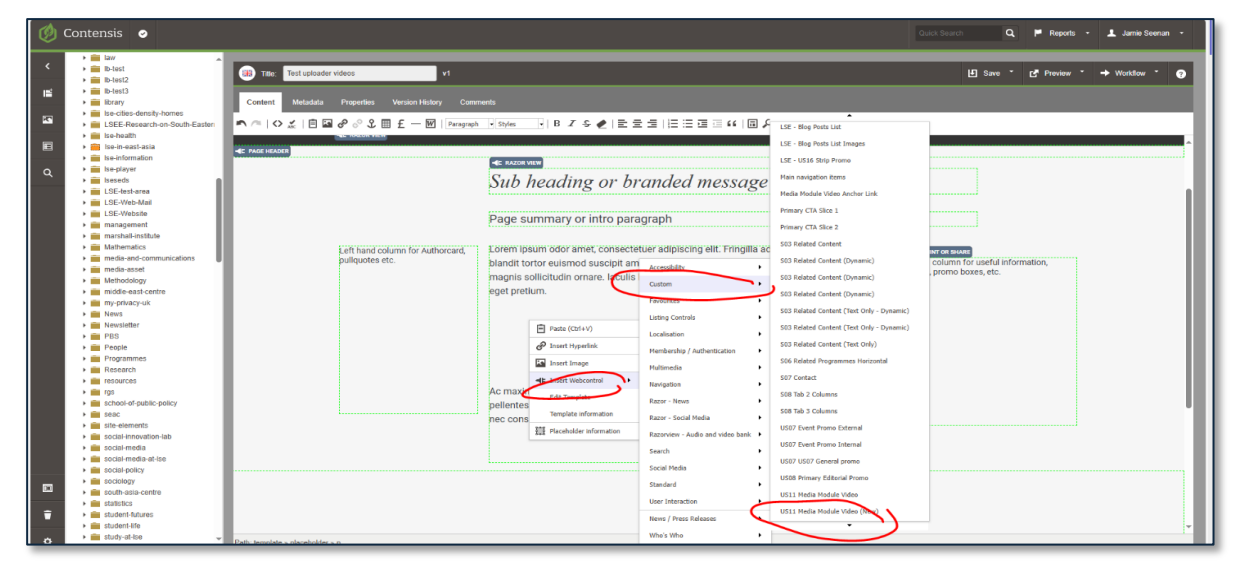

**4.** Click the search field under *Choose which video to render*, then select from the available transcoded videos, then save.

| 🕖 Contensis 🛛                                                                                                    |                                                                                                    | Ouick Search Q 🏴 Reports 🔹 上 Jamie Seenan 🔹                                |
|----------------------------------------------------------------------------------------------------|----------------------------------------------------------------------------------------------------|----------------------------------------------------------------------------|
| <ul> <li>image: law</li> <li>image: lotest</li> <li>image: lotest2</li> </ul>                                            | Title: Test uploader videos     vi                                                                                                    | Li Save * Car Preview * → Workdow * 📀                                      |
|                                                                                                    | Content Metaduta Properties Version History Comments                                                                                                    |                                                                            |
| Bernealth                                                                                                    | ペートウェート 日 ● ク ク 2 目 £ 一 回   Format   Styles   B Z & ●   き ま =   日 日 日 □ い   回 ク     パ     パ |                                                                            |
| <ul> <li>Ise-in-east-asia</li> <li>Ise-information</li> </ul>                                                            | <c hadder<br="" hag="">≪ MACON HADDER</c>                                                                                                    |                                                                            |
| Q → interprojet<br>→ interprojet<br>LSE-test-area<br>→ int_LSE-Web-Mail                                                  | US11 Meda Maduk Yako (Nen) - Schol - Moroach Edge                                                                                                    |                                                                            |
| <ul> <li>LSE-Website</li> <li>management</li> <li>marshall-institute</li> <li>Mathematics</li> </ul>                     | Left hand column for Autho                                                                                                    |                                                                            |
| fill media-and-communications     fill media-asset     fill media-asset     fill Methodology     fill middle-east-centre | pullquotes etc.                                                                                                    | Right hand column for useful information,<br>puliquotes, promo boxes, etc. |
| my-privacy-uk     my-privacy-uk     my-privacy-uk     News     Newsletter                                                | Choose which video to render 202040313_DepartmentOPhilosophyPismo x                                                                                                    |                                                                            |
| PBS     People     Prgrammes                                                                                             | 2024 A Vierr to Celebrate at LSE 2022 a year to celebrate at LSE                                                                                                    |                                                                            |
| Research     m resources     m rgs                                                                                       | 202403113_Difference/ACR-Model-Promo<br>20537955-bd_1520_0000_248ps                                                                                                    |                                                                            |
|                                                                                                    | An enduring legacy for generations to come, main<br>BSc Psychological and Behavioural Science                                                                                                    | •                                                                          |
| social-innovation-lab     social-media                                                                                   | Con Al understand detres?<br>ENCODER TEST UPLOAD                                                                                                    |                                                                            |
| social-media-at-lse     isocial-policy     isocial-policy     isociology                                                 | $\sim$                                                                                                    |                                                                            |
| south-asia-centre     i statistics                                                                                       |                                                                                                    | _                                                                          |
| student-futures     i student-life     i student-life     i study-at-ise                                                 | See See                                                                                                    |                                                                            |
|                                                                                                    | In table, templete a relevance of a common of                                                                                                    |                                                                            |

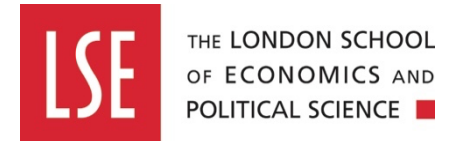

**5.** The component should now appear as illustrated, follow steps 10-14 to save preview and publish the page.

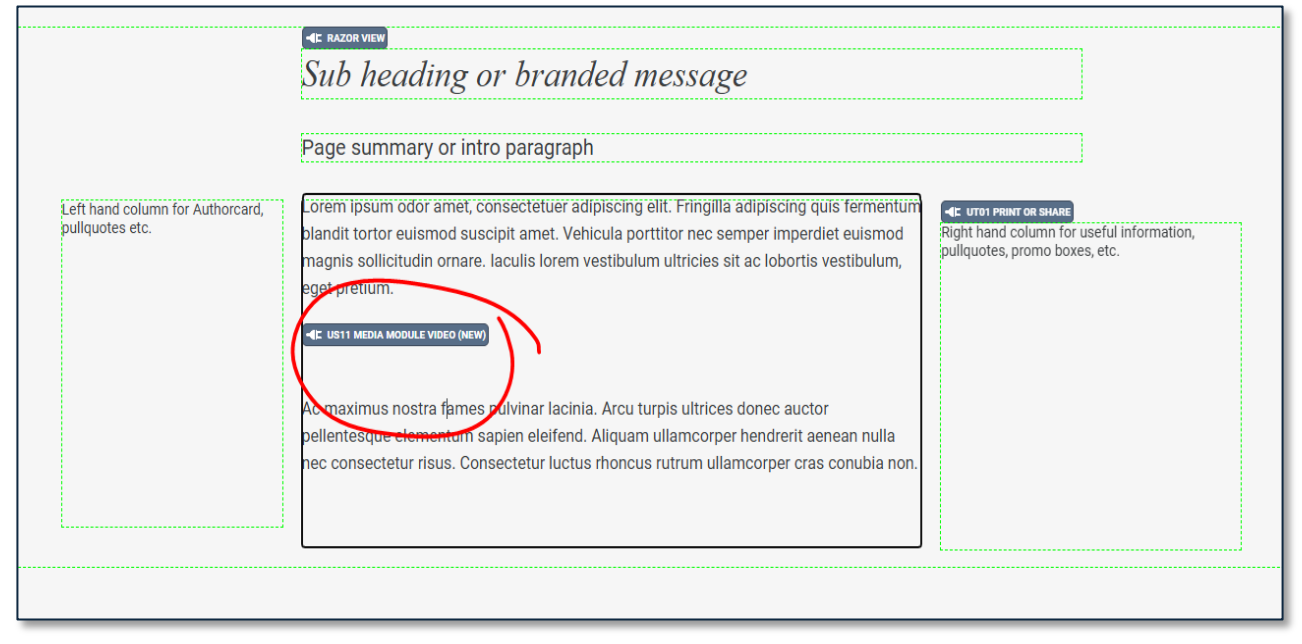

## Option B - Display videos using promo boxes on landing pages or standard content pages

If you want to display your uploaded video from promo boxes on a landing page or on the right side of a standard content page, apply the following steps.

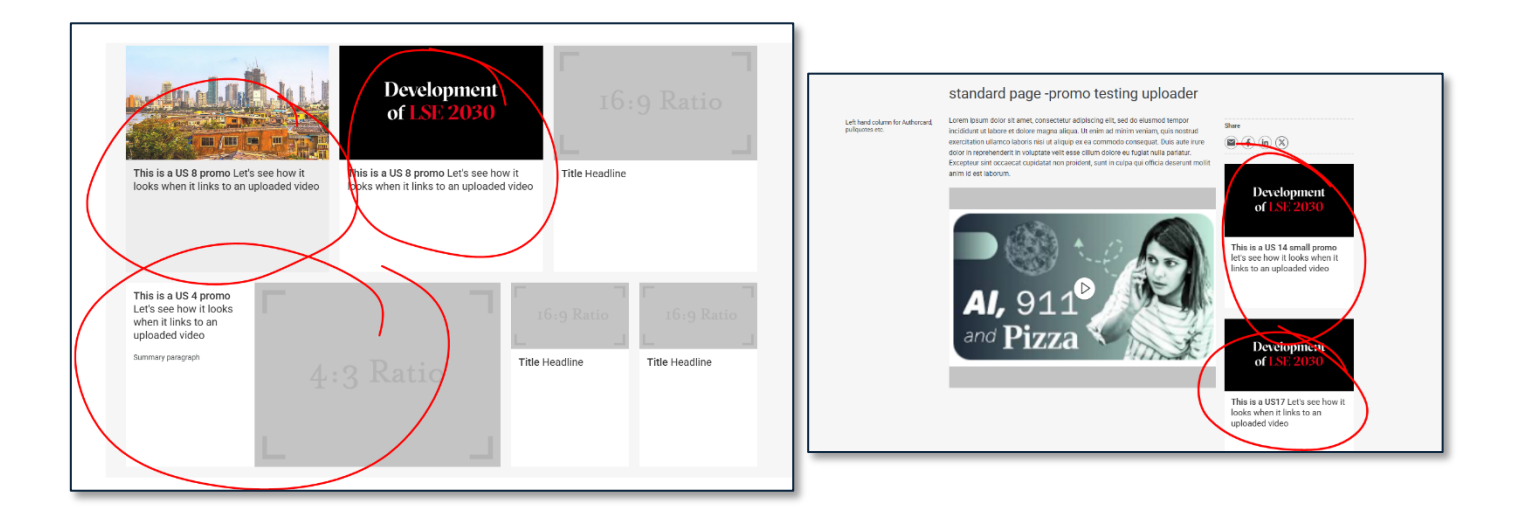

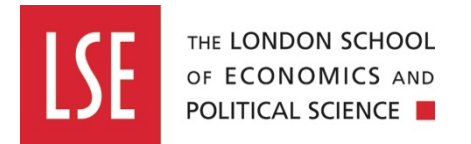

**1.** On a **landing page** template, drag and drop any of the pre-build rows or promo landing page only components that can be located from the left side folder labeled '**Components**' to the page.

| Ontensis 💿                                                                                                    |                |                                |                                  | Quick Search Q | 🏴 Reports 👻 💄      |
|----------------------------------------------------------------------------------------------------|----------------|--------------------------------|----------------------------------|----------------|--------------------|
| CFM     CFM     Cibl     Cities     Cities     Cities                                                                                                    | atorics        | age with uploaded videos v1    |                                  | 🗜 Save 👎       | ₽review * →        |
| Components                                                                                                    | Content Metada | ata Properties Version History | Comments                         |                |                    |
| Course-View                                                                                                    | n /   🗘 📈   Ē  | ] 🖾 🖉 🔗 🎗 🏢 £ — 🕅   For        | mat 🔹 Styles 👻 B 🔏 🗲 🧶 🚍         |                | □ 🔎                |
| Eorm-containers                                                                                                    |                |                                |                                  |                | Search             |
| Q People Pre-built-rows                                                                                                    | m-row-willing  |                                |                                  |                |                    |
| Enderstein<br>Execution (Section (Sectio |                | NAND TEXT                      | -4E US08 PRIMARY EDITORIAL PROMO | -IC USOB PRIMA | NY EDITORIAL PROMO |

**2.** On a **standard content page** template, drag and drop any General-Use promo components that can be located from the folder labeled '**Components'** to right side of the page

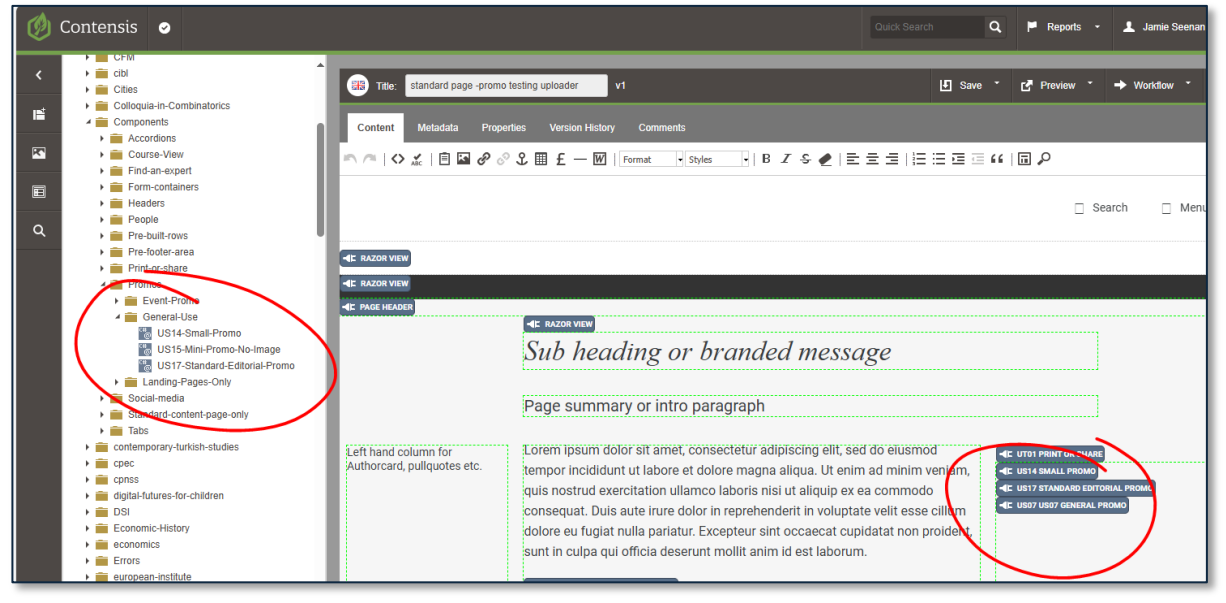

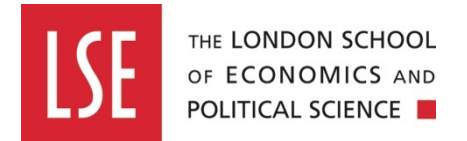

3. Right click any of the US components, select Webcontrol properties.

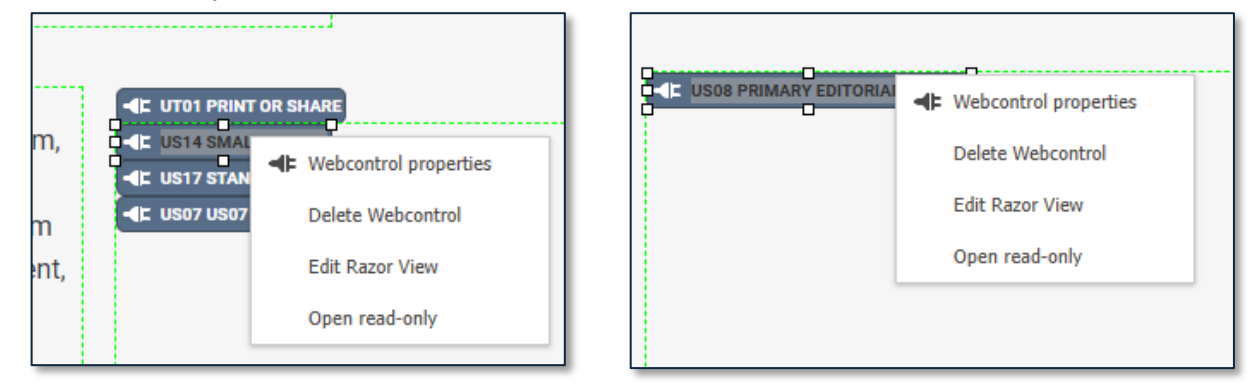

**4.** Click the **Popup control** tab, click the search field under *Choose which video to render*, then select from the available transcoded videos, then save. Next follow steps 10-14 to save preview and publish the page.

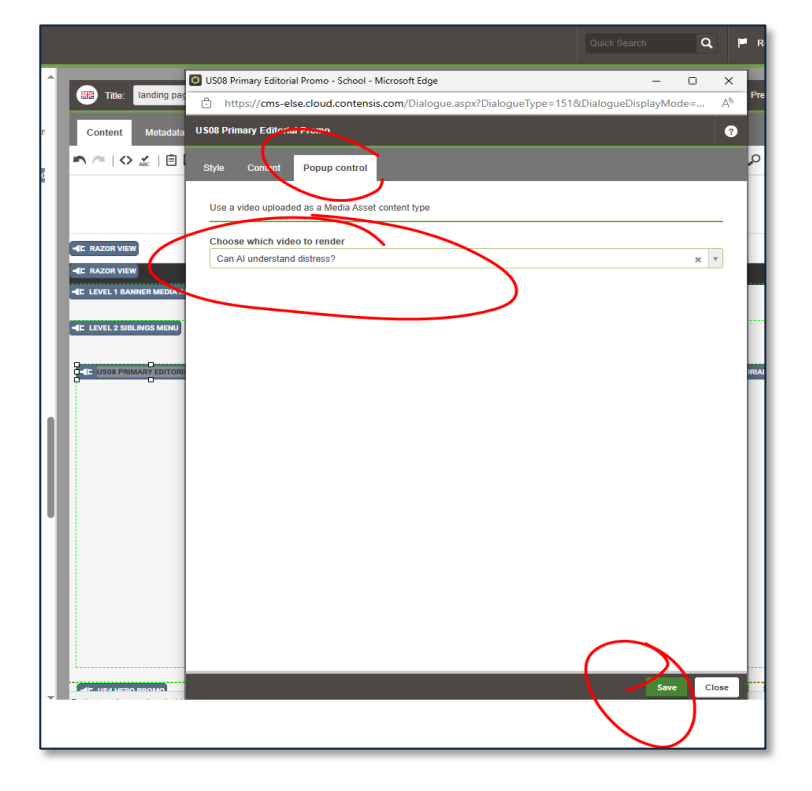

5. Click save to save the page, and then preview, to see it in preview (non-live).

|                                                                                            |            | $\frown$    |                |
|--------------------------------------------------------------------------------------------|------------|-------------|----------------|
| Täle: Test uploader videos v1                                                              | L∎ Save ▼  | 🗗 Preview 🔹 | → Workflow * 🥐 |
| ent Metadata Properties Version History Comments                                           | $\bigcirc$ | $\bigcirc$  |                |
| ◇ ☆   🖻 🖬 & ◇ ◇ 🎗 🆩 £ — 🕅   Peragraph   Styles 🔄   B Z & ⅇ   Ξ Ξ Ξ   Ξ Ξ Ξ   Ξ Ξ Ξ 💷 💷 🗐 ρ |            |             |                |
|                                                                                            | Search     | 🗌 Menu      | Â              |
| OR VIEW                                                                                    |            |             |                |
|                                                                                            |            |             |                |

ADD IN THE METADATA OR IT WON'T SAVE

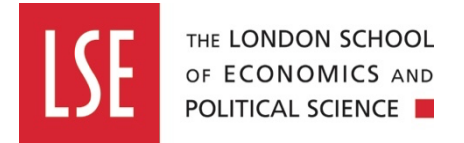

**6**. The browser tab will open with the preview URL and the page will appear with a video as illustrated. Copy the second part of the preview URL but don't copy the first part (that starts with <u>https://preview-else.cloud.contensis.com/</u>), this step will help view your live page later (step 10).

7. To make your page live, go to your Contensis tab, click Workflow, then Submit & Approve.

**8.** A pop up will open, click view publishing queue, wait for your job to leave the queue (time can vary if there are many jobs in the queue). Your page will be live when it's no longer in the queue.

**9.** View the live page by typing lse.ac.uk/ and pasting the second part of the preview URL from step 7, for example lse.ac.uk/Test/FilmaAndAudio/FA-Test-page.aspx

• TIPs:

You will need to click out of the preview window to test it correctly. Do this by clicking on the 'X' in the top right corner:

• Sometimes your browser will block a pop-up, so will alert you. You should enable pop-ups if you are prompted. Usually there is a small red cross in the top right-hand corner of the address bar.

### Display audio files saved in the assets folder.

Click on any any promo box web control

1. Right click any of the US components, select Webcontrol properties.

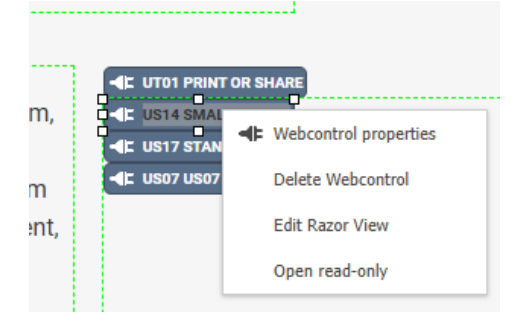

2. Select the Content tab then add add the URL of the audio file that you obtained at 'How to upload your own audio file content to Contensis assets folder' and click save then publish the page.

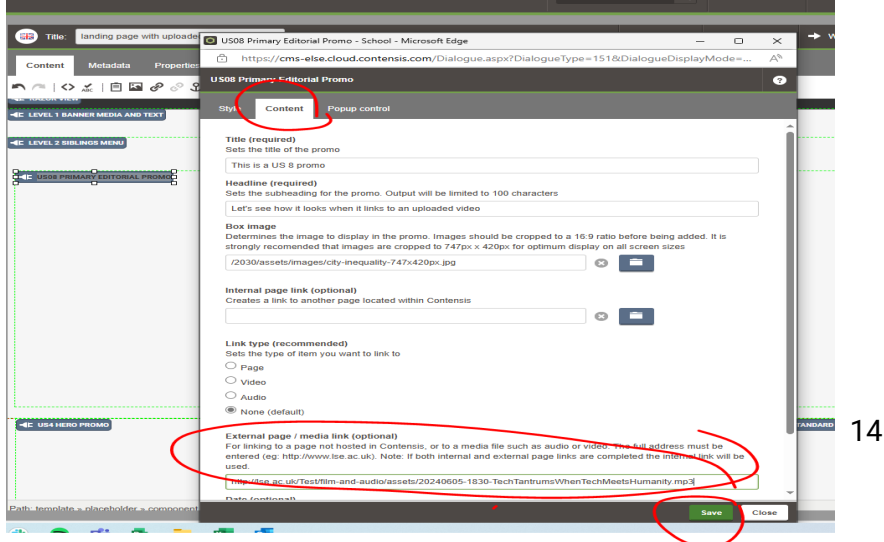